ASIAIR OS イメージ リストア手順書

ASIAIR OSを新しいMircoSD に移行するための手順を以下に示します。 この作業に必要なものは SAMSUNG 製 32GB のマイクロ SD カードです。 他メーカー、他の容量のマイクロ SD カードでの動作保証はしていないのでご注意ください。

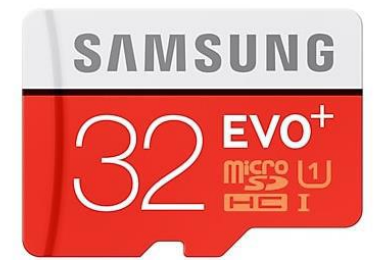

## 1. 準備

**Step 1** Win32 Disk Imager の最新バージョンをダウンロードし、インストールして実行します。(ダウン ロードサイトは <u>https://sourceforge.net/projects/win32diskimager/</u>)

Step 2 ASIAIRシステムファイルをダウンロードします。

Google driver(https://drive.google.com/file/d/1nf-aEoFyunJ2uBj\_Zby25faRrGBQ1Drf/edit) から、ASIA1R\_OS\_V1.2.zipをダウンロードします。

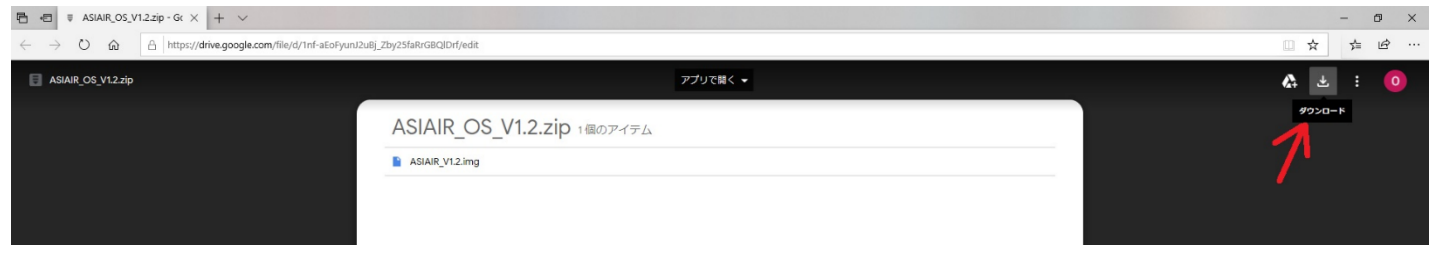

ダウンロードしたファイル(ASIAIR\_V1.2.zip)を解凍し、ASIAIR\_V1.2.img を取得します。

## 2. ASIAIR OS ファイルの復元・承認

Step 3 用意した SAMSUNG 製 32GB のマイクロ SD カードを付属のカードリーダーにセットし、PC の USB ポートに挿し込みます。

Step 4 Win32 Disk Imager の画面で、フォルダアイコン( Carley 2 で取得した イメージファイルを指定します。

Step 6 Writeボタン(Write)をクリックして書込みを開始します。この処理には通常、

30~40分かかります。

| 👒 Win32 Disk Imager - 1.0                                                 | - |         |
|---------------------------------------------------------------------------|---|---------|
| Image File                                                                |   | Device  |
| D:/ASIAIR_V1.02.img                                                       | 2 | [E:\] ▼ |
| Mash<br>None - Generate Copy                                              |   |         |
| Read Only Allocated Partitions                                            |   |         |
| Progress                                                                  |   |         |
| Cancel Read Write Verify Only<br>Write data from 'Image File' to 'Device' |   | Exit    |

Step 7 マイクロ SD カード上への復元処理が終了したら、ASIAIR に挿入して電源に接続します。

ASIAIR アプリから WiFi に接続し、画面表示に従ってください。WiFi の SSID はこれまでのものとは異なりますのでご注意ください。新しい WiFi ネットワークに接続するため、パスワードを再入力する必要があります。

具体的には、support@zwoptical.comにスクリーンショットを送付します。

| Main 7        |                                                   | ZWO ASI136MC |
|---------------|---------------------------------------------------|--------------|
|               | License Check Failed                              |              |
| Focal Length  | Please take a screenshot and send it to us to get |              |
| Main Scope    | the license QR code: support@zwoptical.com        | 100 mm       |
| Other Devices |                                                   |              |
| Mount Demo I  |                                                   | EAF          |
|               | Scan QR code to authorize this device             |              |
| Mount Demo I  | Scan QR code to authorize this device             | EAF          |

Step 8 ライセンス QR コードが送られてきたら、それをスキャンすることで認証されます ASIAIR アプリから WiFi に接続し、上記画面が表示されたら、 🔒 マークをタップしてください。

バーコードスキャナーが起動しますので PC のスクリーンに表示された QR コードを読み込ませることで認証が完了します。

「RQコードスキャナー画面」

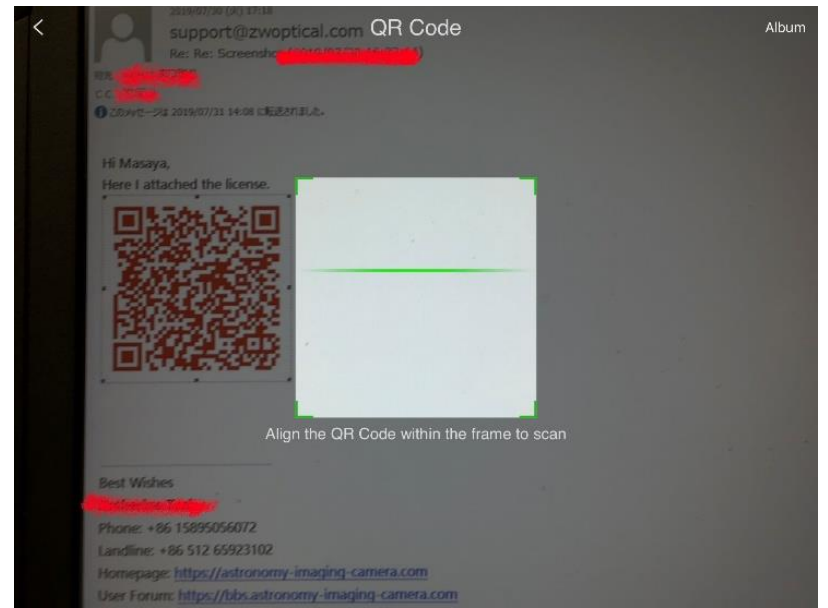

メールをスマホまたはタブレットで受取った場合は、QR コードをギャラリーに保存し、スキャナーからファイルを指定することで認証が完了します。

ライセンス QR コードは ASIAIR を起動するスマホ/タブレットあるいはユーザーが管理できるその他の場所に保管しておいてください。

なお、このQRコードによる認証はASIAIR本体のハードウェアも認識しています。認証済みのマイクロSDカードは他のASIAIR 筐体に挿し込んで起動してもエラーとなりますので、ご注意ください。

| Network:ASIAIR             |              | Connected | SNApp:1.2(2.6  |
|----------------------------|--------------|-----------|----------------|
| Camera<br>Main             | ZWO ASI294MC | Guide     | None           |
| Focal Length<br>Main Scope | 0            |           | pe Required mm |
| Other Devices              | None         | SN error! | Focuser None   |
| Date & Locatio             | on<br>Lat    |           | Long           |
|                            |              | Enter     |                |

注)このクイックスタートマニュアルは ZWO 社のリリースしたものを星見屋が翻訳、加筆したものです。文責は星見屋にあります。内容についてのお 問い合わせは <u>info@hoshimiya.com</u> までお願いいたします。また、内容が予告なく更新改変されることがあります。ご了承ください。